## Moving Locus to another phone or tablet

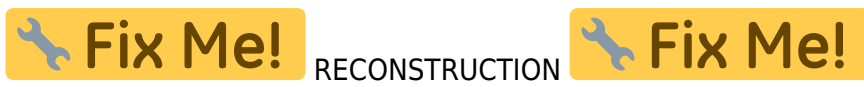

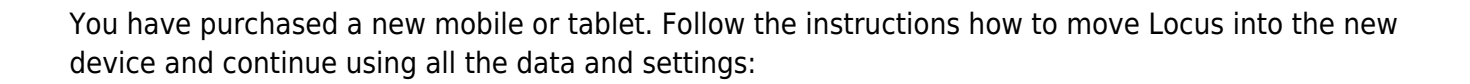

## Instructions

## Step 1. - backup

Make full backup of your settings, points, and tracks

- open Backup manager
- select Backup all
- share the backup file to some cloud storage (Dropbox, Google Drive etc.)

## **Back up your maps**

- open Locus map manager > offline tab
- backup all maps that could be lost when the app is uninstalled (especially the raster maps) purchased from commercial publishers) to Dropbox or Google Drive. ==== Step 2. installation ==== \* install the latest version of Locus Map to the new device \* start Locus Map on your new device \* use Backup manager to restore settings, points and tracks from the cloud \* define paths to your external maps by Map manager > Add external maps \* define path to your vector maps in Settings > Miscellaneous > Default directories > Set mapsVector **directory** ==== Step 2. - copy data ==== \* copy the entire Locus directory from PC (Dropbox etc.) to the inner memory of your new device \* copy your external maps and vector maps to the new device (inner memory or external SD) ==== Step 3. - installation ==== \* install the latest version of Locus Map to the new device \* start Locus Map on your new device \* use Backup feature to restore settings, points and tracks \* define paths to your external maps by Map manager > Add external maps \* define path to your vector maps in Settings > Miscellaneous > Default directories > Set mapsVector\*\* directory

Is this article useful for you? Please rate it:

{(rater>id=1|name=faq\_move\_to\_new\_device\_sd\_card|type=rate|headline=off)}

From: https://docs.locusmap.eu/ - Locus Map Classic - knowledge base

Permanent link: https://docs.locusmap.eu/doku.php?id=manual:faq:move\_to\_new\_phone&rev=1574086075

Last update: 2019/11/18 14:07

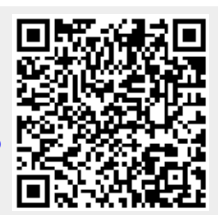